IF YOU HAVE NEVER REGISTERED ON THIS SITE BEFORE THEN CLICK THE ONLINE FORM BUTTON - SEE RED ARROW

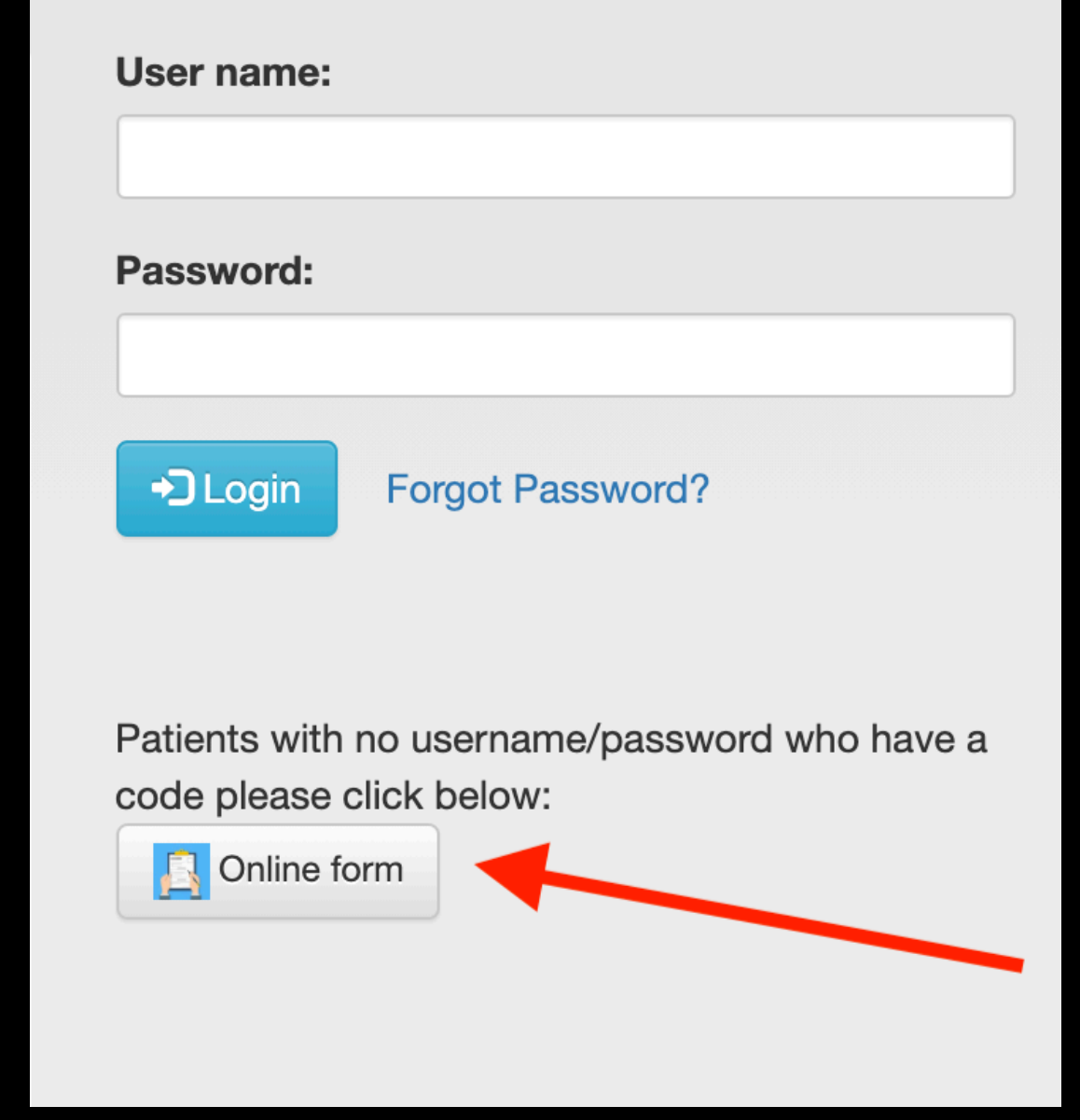

- ENTER THE EXACT CODE YOUR DOCTOR HAS PROVIDED - INCLUDING CAPITAL LETTERS (BLUE ARROW).
- THEN PRESS GO

Questionnaire for anaesthetic services by your doctor

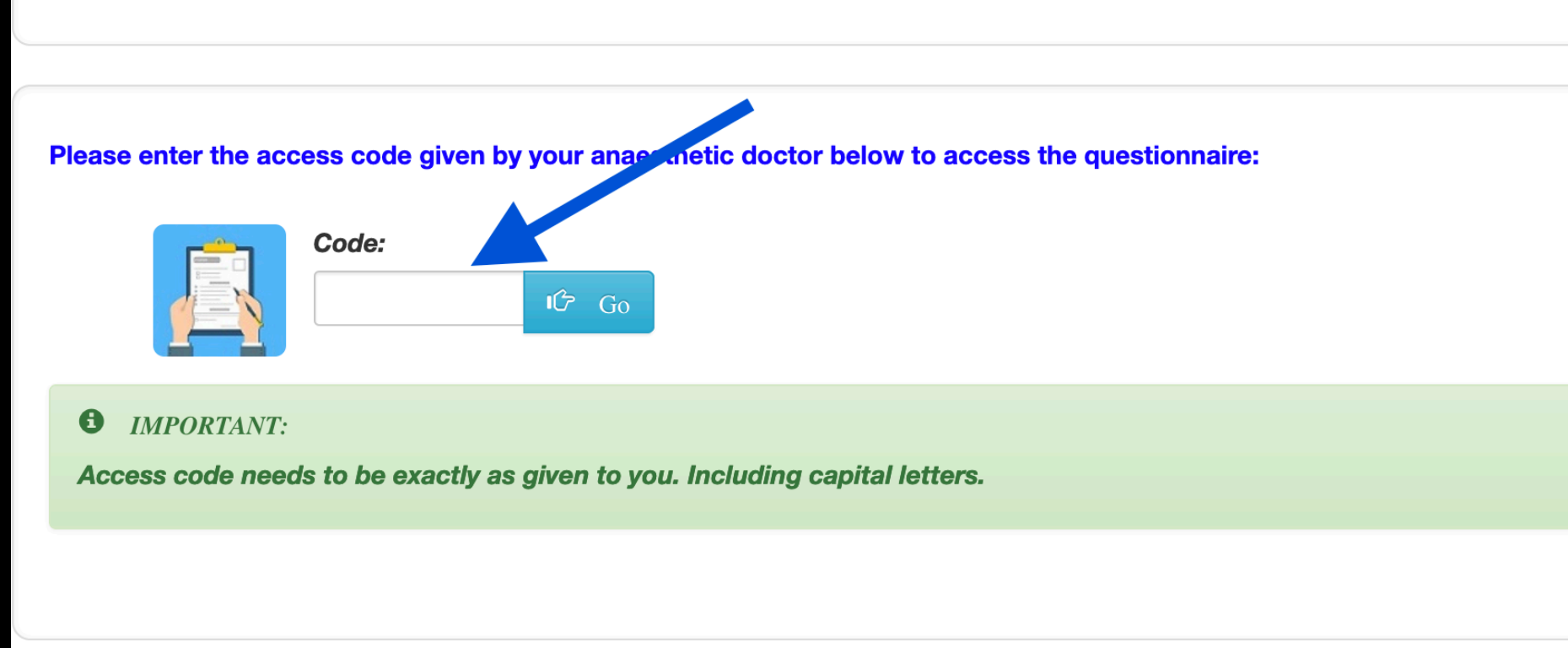

- CHOOSE A DATE FOR YOUR SURGERY IT SHOULD THEN AUTOMATICALLY GO TO THE REGISTRATION PAGE .
- TRY USING THE CALENDAR IF YOU HAVE ANY TROUBLE

| o assist<br>iny out o | ס זע<br>f poo | edra<br>cket | m M<br>cost | ionar<br>is for | nma<br>this | aieh<br>serv | in p<br>/ice | providing anaesthetic at your up coming surgery and calcula please complete this form. |
|-----------------------|---------------|--------------|-------------|-----------------|-------------|--------------|--------------|----------------------------------------------------------------------------------------|
|                       | 0             | Oc           | t           | ~ 20            | )23         | ~            | 0            |                                                                                        |
| <b>6</b> REM          | Su            | Мо           | Tu          | We              | Th          | Fr           | Sa           |                                                                                        |
| lf you ha             | 1             | 2            | 3           | 4               | 5           | 6            | 7            | igin                                                                                   |
|                       | 8             | 9            | 10          | 11              | 12          | 13           | 14           |                                                                                        |
|                       | 15            | 16           | 17          | 18              | 19          | 20           | 21           |                                                                                        |
|                       | 22            | 23           | 24          | 25              | 26          | 27           | 28           |                                                                                        |
|                       | 29            | 30           | 31          |                 |             |              |              | provide surgery date                                                                   |
| Required              | Today         |              |             |                 | (           | Der          |              |                                                                                        |

 SELECT USERNAME / PASSWORD. WRITE THIS DOWN FOR FUTURE ACCESS. THEN PRESS REGISTER

|                                            | New Registration                        |
|--------------------------------------------|-----------------------------------------|
| *Required                                  |                                         |
| Username*                                  | Password*                               |
| User name                                  | Password                                |
|                                            | <b>≜</b> Register                       |
| • REMINDER:                                |                                         |
| If you have registered before, press login | → Login                                 |
| If you need to go back to "Providing surge | ery date page", press go back 🗲 Go Back |

- COMPLETE THE MEDICAL QUESTIONNAIRE.
- AT ANY POINT IF THERE SEEMS TO BE AN ERROR WITHOUT A MESSAGE TO TELL YOU WHY, TRY THE REFRESH BUTTON ON YOUR WEB BROWSER
- OTHERWISE CONTACT THE PROVIDER WHO SENT YOU THE SMS/EMAIL